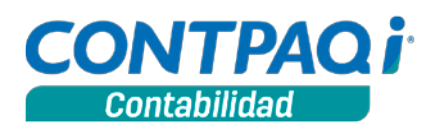

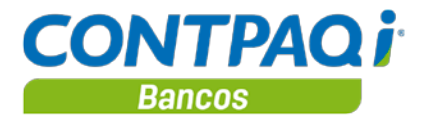

## Carta técnica 7.4.2

**CONTPAQi® Contabilidad** y **CONTPAQi® Bancos** comparten un mismo instalador. Encontrarás en esta carta técnica las Novedades y Mejoras implementadas en dichos sistemas, así como los casos que sean comunes para ambos.

|                                                  | Novedades Contabilidad                                                                                                    | Novedades Bancos                                                                                            |                          |
|--------------------------------------------------|----------------------------------------------------------------------------------------------------|----------------------------------------------------------------------------------------------------|--------------------------|
|                                                  | Novedades Contabi                                                                                                    | idad - Bancos                                                                                               |                          |
| Identifica por co                                | olores la sección de cada uno y consulta la inf<br>adquiriste.                                                                                                    | ormación que corresponda con el s                                                                           | istema que               |
| Versión anterior<br>Liberación<br>Compatibilidad | 7.4.1 (agosto 2014)<br>13 de octubre de 2014<br>Componentes 1.1.0                                                                                                    |                                                                                                    |                          |
| Disponible como                                  | <ul> <li>CONTPAQi® Contabilidad</li> <li>Con costo de actualización para CONTPAC</li> </ul>                                                                                                    | Qi® Contabilidad versión 6.1.0 o ante                                                                       | riores.                  |
|                                                  | CONTPAQi® Bancos<br>■ Con costo de actualización (Si tienes Chec<br>■ Con costo de actualización para CONTPAC                                                                                      | <b>IPAQ®</b> versión <b>12.0.0</b> o anterior).<br><b>Qi® Bancos</b> versión 6.1.0 o anteriores             | 3.                       |
| Antes de actuali<br>en Red. Progran              | zar una versión, es <b>OBLIGATORIO</b> cerrar el s<br>na el proceso de actualización y avisa oportun<br>de ejecutarlo.                                                                             | istema, sobre todo si cuentas con u<br>amente a los usuarios de las termir                                  | na versión<br>ales antes |
|                                                  |                                                                                                    |                                                                                                    |                          |
|                                                  | Certificados sin co                                                                                                    | Sto                                                                                                    |                          |
| Si activaste tus s                               | istemas versión 6.X* a partir del 22 de julio d<br>costo.                                                                                                    | e 2013, tienes derecho a las version                                                                        | es 2014 sin              |
|                                                  | Para generar y/o consultar certificados de act                                                                                                    | ualización realiza lo siguiente:                                                                            |                          |
| 1. In<br>2. So<br>3. Ca<br>4. H                  | gresa a contpaqi.com y fírmate como Usuari<br>elecciona del menú Quiero servicio la opción<br>aptura la información solicitada y haz clic en e<br>az clic en el botón Generar para que el certific | o o Distribuidor.<br>Certificados sin Costo.<br>el botón Continuar.<br>ado se envíe a tu correo electrónico | ).                       |
|                                                  |                                                                                                    | *Aplica para versión 6.0.0, 6.0.1                                                                           | , 6.0.2, 6.1.0           |

#### Contenido

| Carta técnica 7.4.2                        | 1 |
|--------------------------------------------|---|
| Novedades 7.4.2                            | 4 |
| Contabilidad – Bancos                      | 4 |
| Contabilidad electrónica – Parte 4         | 4 |
| Fundamento legal                           | 4 |
| En qué consiste esta etapa                 | 4 |
| Modelo de Excel Asignación agrupadores SAT | 5 |
| Asignación de Agrupador                    | 6 |

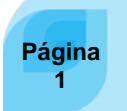

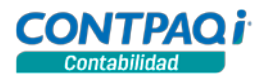

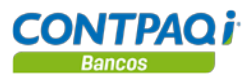

| Renortes de agrunadores de cuentas del SAT | 7           |
|--------------------------------------------|-------------|
| Aue se requiere para ejecutarlos           | ייייי.<br>ד |
| Que se requiere para ejecularios           | /<br>ح      |
| Consideraciones                            | / /<br>ح    |
| Balance general nor agrupador del SAT      | / و         |
| Estado de Resultados por agrupador del SAT | 0۵          |
| Balanza nor agrupador del SAT              |             |
| Anevos nor agrunador del SAT               |             |
| Cambios en catálogo Tinos de nóliza        |             |
| Esquema Tinos de Dáliza                    |             |
| Datos adicionales en Proveedores           |             |
| Cambios en el SDK                          |             |
| Pagos electrónicos con AdminPAO®           |             |
| Cambios en la base de datos                |             |
| Cambios en la base de datos                |             |
| Ventana de tins                            |             |
| Ventana de tins                            |             |
| Actualización del ADD                      | 14          |
| Actualización del ADD al abrir la empresa  |             |
| Importante                                 |             |
| Actualización del ADD                      | 14          |
| Versión del índice                         |             |
| Consideraciones                            |             |
| Asociación de póliza con CFDI              |             |
| Asociación de póliza con CFDI              |             |
| Ahora es posible realizar lo siguiente:    |             |
| MEJORAS 7.4.2                              |             |
| Contabil Idad – Bancos                     |             |
| ADD                                        |             |
| Folio – Caso                               |             |
| D7755 - 796743                             |             |
| D7798 – 801213 v otros                     |             |
| Empresa                                    |             |
| Folio – Caso                               |             |
| C719 – 804015                              |             |
| Catálogo de cuentas                        |             |
| Folio – Caso                               |             |
| D7796 - 800755                             |             |
| D7805 - 803844                             |             |
| MEJORAS 7.4.2                              |             |
| Contabilidad                               |             |
| Pólizas                                    |             |
| Folio – Caso                               |             |
| D7757 - 797586                             |             |
| D7728 - 793435                             |             |
| D7800 -802248                              |             |
| D7812 -804633                              |             |
| D7815 -805950                              |             |
| Control de IVA                             |             |
| Folio – Caso                               |             |
| D7639 – 757531                             |             |
| y otros                                    |             |
| Reportes                                   |             |
| Folio – Caso                               |             |
| D7697 – 791379 y otros                     |             |
| D7809 - 802231                             |             |
| D7789 - 801597                             |             |
| Mejoras 7.4.2                              | 19          |
| Bancos                                     |             |
| Empresa                                    |             |
|                                            |             |

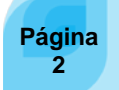

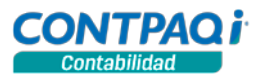

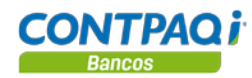

| Folio – Caso   | 19 |
|----------------|----|
| D7799 - 801496 | 19 |
| y otros        | 19 |

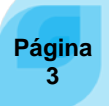

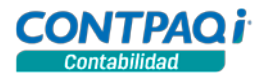

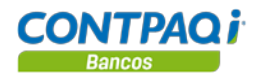

## Novedades 7.4.2

## Contabilidad – Bancos

|                               | Contabilidad electrónica – Parte 4                                                                                                    |
|-------------------------------|----------------------------------------------------------------------------------------------------|
| C706, C707, C708,             | C710, C711, C713                                                                                                    |
| Beneficio                     | Esta versión de <b>CONTPAQi® Contabilidad-Bancos</b> integra la cuarta etapa para cumplir con<br>la nueva disposición de ley conocida como <b>Contabilidad electrónica</b> , a través de la cual<br>podrás cumplir con las obligaciones fiscales.                                                                                                    |
| Fundamento<br>legal           | El pasado 1° de julio se dio a conocer la segunda resolución de modificaciones a la Resolución Miscelánea Fiscal para 2014 y sus Anexos 1, 1-A, 2, 3,6, 11, 14, 15, 18, 22, 23 y 24.                                                                                                    |
|                               | En dicha publicación se estipula que las empresas que emitan contabilidad electrónica deberán incluir tres aspectos:                                                                                                    |
|                               | <ol> <li>Envío del catálogo de cuentas de la empresa basados en un formato que determina<br/>el fisco. En él se establecerán los gastos organizados por categorías como sueldos,<br/>gasolina, viáticos, colegiaturas, comida, esparcimiento y activos fijos.</li> </ol>                                                                                                    |
|                               | 2) Envío de la balanza de comprobación mensual o contabilidad abreviada. Éste será el detalle de los cargos, abonos y saldos iniciales y finales de todas las cuentas de la empresa, es decir, cuánto debían los clientes al iniciar el mes y al terminar, y cuánto tiene el contribuyente en el banco al iniciar el mes y al finalizar.                                                   |
|                               | Si el fisco tiene alguna duda sobre la documentación presentada, le solicitará al contribuyente realizar un tercer paso.                                                                                                    |
|                               | <ol> <li>Enviar su contabilidad detallada con pólizas y folios de los comprobantes fiscales<br/>digitales.</li> </ol>                                                                                                    |
|                               | Para obtener más detalles al respecto consulta dicha resolución en la página del SAT.                                                                                                    |
| En qué consiste<br>esta etapa | <ul> <li>Esta etapa incluye los siguientes cambios :</li> <li>Modelo de Excel para asignar agrupadores del SAT</li> <li>Reportes de Agrupadores de cuentas del SAT</li> <li>Asignación del tipo de póliza SAT en el catálogo Tipos de Pólizas</li> <li>Bajado y cargado del tipo SAT en el catálogo Tipos de Pólizas</li> <li>Guardado de cuenta y banco destino en Proveedores</li> </ul> |

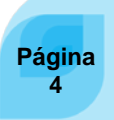

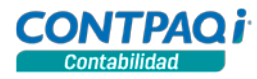

Modelo de ExcelA partir de esta versión es posible asignar a las cuentas contables, los códigos agrupadoresAsignaciónde cuentas del SAT desde un nuevo modelo de Excel® similar al de Asignación de Dígitosagrupadores SATFiscales del Módulo Fiscal de CONTPAQi® Contabilidad.

Este modelo se ejecuta desde el menú Reportes opción Hoja Electrónica y se muestra en la siguiente imagen:

#### Características:

- Muestra el árbol de cuentas (incluyendo las cuentas de orden) y el agrupador asignado a las subcuentas.
- Es posible listar por omisión los agrupadores de cuentas del SAT incluyendo la naturaleza y el tipo de cuenta desde la hoja Agrupadores.
- Si a la cuenta padre se le asigna un agrupador de mayor, a las hijas se les asigna el primer agrupador afectable, sin importar si no es cuenta afectable.
- Si a la cuenta padre se le asigna un agrupador afectable, a las hijas se les asigna el mismo agrupador afectable.

|                                                         | P                                                      | X                                                       | (*)            | X        | 2     |                |  |
|---------------------------------------------------------|--------------------------------------------------------|---------------------------------------------------------|----------------|----------|-------|----------------|--|
| Gu <u>a</u> rdar                                        | Nuevo                                                  | Borrar                                                  | Restablecer    | Ejecutar | Ayuda | <u>C</u> errar |  |
| 👔 Digite                                                | e los datos                                            | s de la h                                               | oja electrónio | ca.      |       |                |  |
| lojas elec                                              | trónicas i                                             | nstalada                                                | s:             |          |       |                |  |
| round up /                                              | ACTIAN22 LING                                          | 9                                                       |                |          |       |                |  |
| lódulo Fisc<br>istados Fin<br>istados Fin<br>Asignación | cal (Nuevo)<br>hancieros a<br>hancieros B<br>agrupador | 12 Period<br>lásicos<br>es SAT                          | los            |          |       |                |  |
| lódulo Fiso<br>istados Fin<br>Asignación                | a hoja elec                                            | 12 Period<br>ásicos<br>es SAT                           | los            |          |       |                |  |
| istados Fin<br>istados Fin<br>Asignación                | a hoja elec                                            | 12 Perioc<br>iásicos<br>es SAT<br>ctrónica<br>1 agrupad | lores SAT      |          |       |                |  |

- Permite la asignación cuando se asigna un agrupador a una cuenta de naturaleza o tipo distinto.
- Al posicionarte en la celda **Cuenta** y presionar **<F6>**, se despliegan las subcuentas de una cuenta de mayor o acumulación.
- Al posicionarte sobre la celda **Agrupador SAT**, puedes presionar **<Alt> + <F6>** para desplegar el catálogo de agrupadores y asignar el que requieras.
- Utiliza los colores negro, rojo y azul para realizar distintas indicaciones a las cuentas.

| Color | ¿Qué indica el color?                                            |
|-------|------------------------------------------------------------------|
| Negro | Las cuentas tienen el mismo agrupador.                           |
| Rojo  | La cuenta NO tiene agrupador                                     |
| Azul  | Existen agrupadores diferentes entre la cuenta padre y sus hijas |

#### Limitantes:

- El modelo no valida la naturaleza de la cuenta para la asignación del agrupador, por lo que es muy importante que verifiques que el agrupador que asignes a cada cuenta, sea correcto.
- Sólo funciona en empresas con menos de 65,500 cuentas contables, si la empresa tiene más cuentas, te recomendamos realizar filtros desde la pestaña **Asignación de agrupadores SAT**.

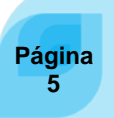

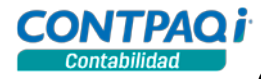

Asignación El modelo Asignación agrupadores SAT tiene las mismas hojas que el Módulo Fiscal de CONTPAQi® Contabilidad a excepción de las que son utilizadas para el proceso de asignación de Agrupadores del SAT a las cuentas contables y son las siguientes:

- Asignación de agrupadores SAT
- Agrupadores.

|                      | <b>- - (</b> | - 🔓 🛽                | a 🏟 I =        |             |                   | Agrupadore  | s SAT.xls [Moo                              | lo de compa                | atibilid | ad] - Micro                  | osoft Excel                                                              |          |                                       |                  |         |        |         | x   |
|----------------------|--------------|----------------------|----------------|-------------|-------------------|-------------|---------------------------------------------|----------------------------|----------|------------------------------|--------------------------------------------------------------------------|----------|---------------------------------------|------------------|---------|--------|---------|-----|
| Archi                | vo Inici     | o Ins                | ertar          | Diseño de p | página            | Fórmulas    | Datos Re                                    | visar Vis                  | sta      | Acrobat                      |                                                                          |          |                                       |                  | ć       | ۵ 🕜    | - 6     | 23  |
| Pega                 | ar ≪         | Arial                | <u>s</u> -     | • 10 •      | A A<br><u>A</u> · |             | »,.<br>•••••••••••••••••••••••••••••••••••• | Texto<br>\$ → %<br>*00 →00 | -<br>000 | Format<br>Dar for<br>Estilos | to condicional <del>*</del><br>rmato como tabla<br>de celda <del>*</del> | - *      | Insertar ▼<br>Eliminar ▼<br>Formato ▼ | Σ -<br>          | Drdenar | Bus    | scar y  |     |
| Portap               | apeles 🗔     |                      | Fuer           | nte         | Γa.               | Alineac     | ión G                                       | Número                     | Es.      |                              | Estilos                                                                  |          | Celdas                                |                  | Modi    | ificar |         |     |
|                      | A11          |                      | - (*           | $f_{x}$     |                   |             |                                             |                            |          |                              |                                                                          |          |                                       |                  |         |        |         | ~   |
| 1.1                  | А            |                      |                | В           | С                 | D           | E                                           | F                          |          | G                            | H                                                                        | 1        | J                                     | K                | ] ]     | L      | М       | E   |
| 23                   | Ej           | Sale<br>ercicio :    | dos            |             |                   |             | Filtrar Cue<br>Tipo:                        | entas por:<br>Contables    |          |                              | 6                                                                        |          |                                       |                  |         |        |         | =   |
| 6                    | AI P         | eriodo :<br>eriodo : |                |             |                   |             | Mayor:<br>Afectació                         | Todas<br>n: Todas          |          | Filtrar                      | 1                                                                        |          |                                       |                  |         |        |         |     |
| 9                    |              |                      |                |             |                   |             |                                             |                            |          |                              |                                                                          |          |                                       |                  |         | Saldo  | Final   |     |
| 10<br>11<br>12<br>13 | Agrupado     | r SAT                | Nombre         | agrupador   |                   | ta Nombre   | e Tipo                                      | Nivel                      |          | Mayor                        | Afectación S                                                             | aldo Ini | cial Cargo                            | s Abon           | os Deu  | udor / | Acreedo |     |
| Listo                | PPI Hoji     | a1 / Hoj             | az <b>As</b> i | gnacion d   | e agrupa          | dores SAT / | Agrupadores                                 | Poliza                     | Dat      | os Sin Form                  | nato 📿 Reglas j                                                          | Dato     | s Preparado                           | os ∕ P<br>.00% ⊖ | )<br>)  |        | -       | Ð " |

Para utilizarlo, solo debes insertar la **Empresa Activa** en la pestaña **Parámetros** y filtrar las cuentas presionando el botón **Filtrar** desde la pestaña **Asignación de agrupadores SAT**, donde podrás realizar la asignación correspondiente desde la columna **Agrupador SAT**.

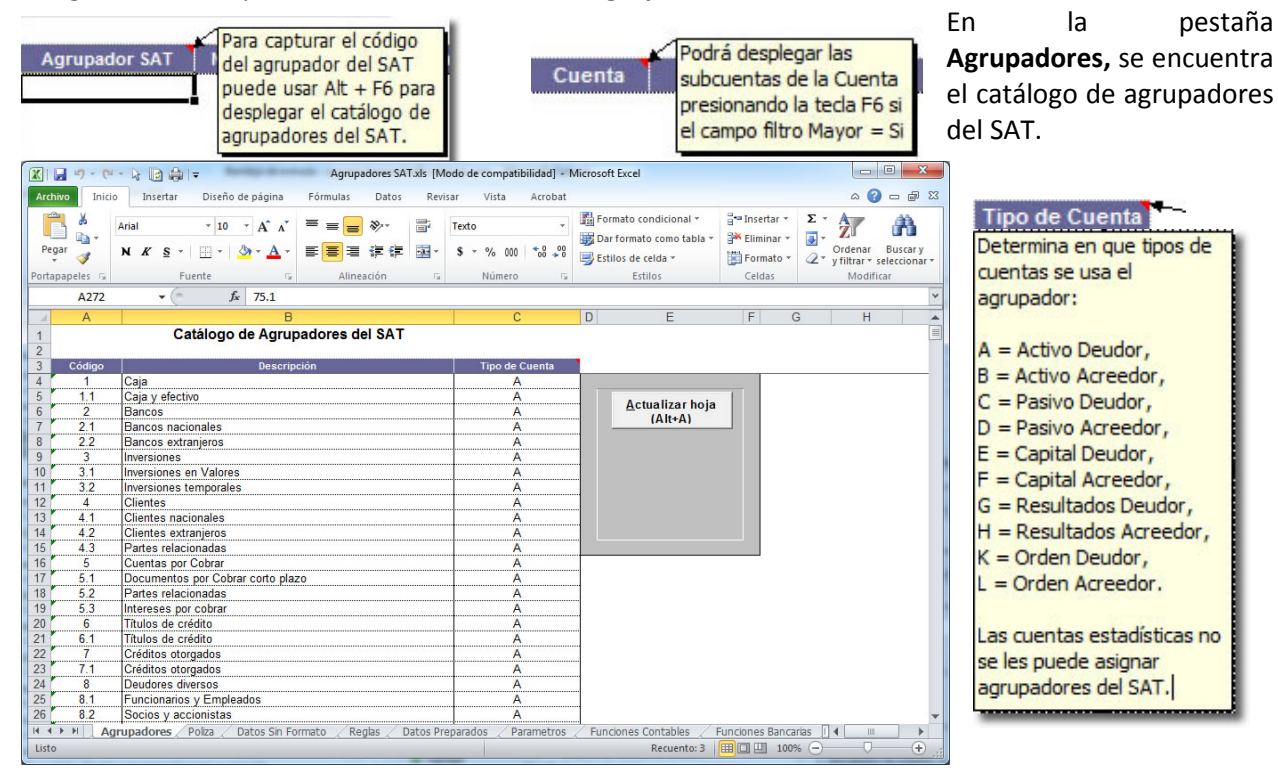

Página 6

Continúa en la siguiente página

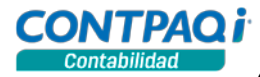

Reportes de agrupadores de cuentas del SAT

En esta versión se crearon nuevos reportes que serán útiles para revisar la información que se envía al SAT, la asignación de los agrupadores y mostrar el detalle de sus saldos.

Se encuentran en el menú Reportes, submenú Reportes de Agrupadores del SAT y son los siguientes:

| Reportes de Agrupadores del SAT  | •  | Balance general por agrupador del SAT         |
|----------------------------------|----|-----------------------------------------------|
| Reportes DIOT                    | Þ  | Estado de resultados por agrupador del SAT    |
| Reportes pago provisional de IVA | ×. | Balanza de comprobación por agrupador del SAT |
| Reportes de IETU                 | ►  | Anexos por agrupador del SAT                  |

Que se requiere para ejecutarlos

Este grupo de reportes sólo funciona en empresas con periodos mensuales. Si se ejecutan en empresas con otro tipo de periodo, se enviará un mensaje indicando que sólo es posible obtener la información de empresas que manejen periodos mensuales.

Permisos en<br/>reportesPara utilizar estos reportes, es necesario que el usuario de CONTPAQi® Contabilidad tenga<br/>habilitada la opción Ejecutar desde la pestaña Reportes de su perfil.

Para revisar lo anterior realiza lo siguiente:

- 1. Ve al menú **Empresa**, submenú **Usuarios** y selecciona la opción **Catálogo.**
- 2. Selecciona el usuario al que deseas asignar los permisos.
- 3. Ve a la pestaña **Reportes** y localiza los reportes de agrupadores del SAT.

Nota: Los reportes se muestran ordenados por nombre y de forma alfabética.

- Habilita la opción Ejecutar en cada reporte en el que deseas permitir la ejecución.
- Guarda los cambios realizados haciendo clic en el botón Guardar.

| Usuarios                                                                                                    |                                 |
|----------------------------------------------------------------------------------------------------|---------------------------------|
| Guardar     Nuevo     Image: Comparison of the second second seco |                                 |
| Códigg:*         USUARIO1         F3         Regist           Nombre:*         USUARIO1         Image: Control of the second second                                                             | rro: *<br>/14<br>cti <u>v</u> o |
| Seguridad                                                                                                    |                                 |
| Clave:Perfil: SUPERVISOR                                                                                                    | is las empresas                 |
| 1. Documentos 2. Reportes 3. Catálogos 4. Configuración 5. Procesos y utilerías                                                                                                    |                                 |
|                                                                                                    | Eisoutar                        |
|                                                                                                    | Ejecular -                      |
| Almacen digital - CrU/CrUI con polizas en Excello                                                                                                    |                                 |
| Almacen digital - Polizas con CFU/CFUI en Excels                                                                                                    |                                 |
| Anexos por agrupador dei SAT                                                                                                    |                                 |
| Auxiliares - Anexos del catalogo                                                                                                    |                                 |
| Auxiliares - Auxiliar de diarios                                                                                                    | V                               |
| Augustana Campanhankan and anting                                                                                                    |                                 |
| Auxiliares - Comprobantes con poliza                                                                                                    |                                 |
| Auxiliares - Comprobantes con poliza<br>Auxiliares - Conciliación cuenta bancaria VS Auxiliar Contable                                                                                                    |                                 |
| Auxiliares - Comprobantes con poliza<br>Auxiliares - Conciliación cuenta bancaria VS Auxiliar Contable<br>Auxiliares - Conciliación de saldos bimoneda en Excel®<br>Auxiliares - Dincina unafina subalitaria                                                                                                    |                                 |
| Auxiliares - Comprobantes con poliza<br>Auxiliares - Conciliación cuenta bancaria VS Auxiliar Contable<br>Auxiliares - Conciliación de saldos bimoneda en Excel®<br>Auxiliares - Diarios y pólizas                                                                                                    |                                 |
| Auxiliares - Comprobantes con poliza<br>Auxiliares - Conciliación cuenta bancaria VS Auxiliar Contable<br>Auxiliares - Conciliación de saidos bimoneda en Excel®<br>Auxiliares - Flujo de efectivo CONTABILIDAD-BANCOS<br>Auxiliares - Flujo de efectivo CONTABILIDAD-BANCOS                                                                                                    |                                 |
| Auxiliares - Comprobantes con poliza<br>Auxiliares - Conciliación cuenta bancaria VS Auxiliar Contable<br>Auxiliares - Conciliación de saldos bimoneda en Excel®<br>Auxiliares - Olarios y pólizas<br>Auxiliares - Flujo de efectivo CONTABILIDAD-BANCOS<br>Auxiliares - Movimientos, auxiliares del catálogo                                                                                                    |                                 |
| Auxiliares - Comprobantes con poliza<br>Auxiliares - Conciliación cuenta bancaria VS Auxiliar Contable<br>Auxiliares - Conciliación de saldos bimoneda en Excel®<br>Auxiliares - Diarios y pólizas<br>Auxiliares - Flujo de efectivo CONTABILIDAD-BANCOS<br>Auxiliares - Movimientos, auxiliares del catálogo<br>Auxiliares - Movimientos, auxiliares del catálogo                                                                                                    |                                 |
| Auxiliares - Comprobantes con poliza<br>Auxiliares - Conciliación cuenta bancaria VS Auxiliar Contable<br>Auxiliares - Conciliación de saldos bimoneda en Excel®<br>Auxiliares - Diarios y pólizas<br>Auxiliares - Flujo de efectivo CONTABILIDAD-BANCOS<br>Auxiliares - Movimientos, auxiliares del catálogo<br>Auxiliares - Movimientos, auxiliares del catálogo bimoneda en Excel®<br>Auxiliares - Póliza con formato para contadores                                                                                                    |                                 |

#### Consideraciones

- Estos reportes consultan los saldos de acuerdo al agrupador del SAT asignado, por lo que, si alguno de tus saldos no coincide, verifica el agrupador que tiene asignado.
- Si se detecta alguna inconsistencia en la asignación de agrupadores del SAT, al final del reporte se muestran las advertencias correspondientes.

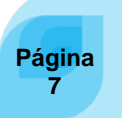

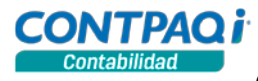

Balance general por agrupador del SAT Este reporte muestra un renglón por cada agrupador del SAT de activo, pasivo o capital, calculando su saldo final del mes sumando los saldos de las cuentas que lo componen.

Los agrupadores se ordenan por código y se totalizan por: Activo, Activos circulantes, Activos no circulantes, Pasivo, Pasivos circulantes, Pasivos no circulantes y Capital.

|                                                                                | Balance general por agrupador del                           | SAT                                                            |
|--------------------------------------------------------------------------------|-------------------------------------------------------------|----------------------------------------------------------------|
|                                                                                | Selecciona el año del reporte                               |                                                                |
| Puedes consultar<br>distinta información<br>modificando los<br>filtros de cada | 1 Principal     2 Otros parámetros       Ejercicio     2014 | Periodo<br>Diciembre                                           |
| reporte.                                                                       | Agrupadores a <u>n</u> ivel de<br>Mayor<br>Afectables       | Incluir<br>Todos los agrupadores<br>Sólo agrupadores con saldo |
|                                                                                | Ejecut <u>a</u> r Reporte <f10></f10>                       | Seleccionar Salida                                             |

Antes de ejecutar el reporte, es importante revisar que los Agrupadores del SAT se encuentren bien asignados pues si se detecta alguna inconsistencia, al final del reporte se muestran las advertencias correspondientes.

| Archivo Navegación Vista a Escala Ayuda                                                                                                    |
|----------------------------------------------------------------------------------------------------|
|                                                                                                    |
|                                                                                                    |
| CONTPAQ i CONTABILIDAD ELECTRONICA 2014 Hoja: 1<br>Balance General por Agrupador del SAT Fecha: 03/Oct/201<br>Al 31/Ene/2014 RFC:PDO790502B7<br>Moneda: Peso Mexicano |
| A C T I V O<br>Activos circulantes                                                                                                    |
| Total de activos circulantes 0.00                                                                                                    |
| Activos no circulantes                                                                                                    |
| Total de activos no circulantes 0.00                                                                                                    |
| TOTAL ACTIVO 0.00                                                                                                    |
| P A S I V O<br>Pasivos circulantes                                                                                                    |
| Total de pasivos circulantes 0.00                                                                                                    |
| Pasivos no circulantes                                                                                                    |
| Total de pasivos no circulantes 0.00                                                                                                    |
| TOTAL PASIVO 0.00                                                                                                    |
| CAPITAL<br>Utilidad o Pérdida del Ejercicio -428,779.36                                                                                                    |
| TOTAL CAPITAL -428,779.36                                                                                                    |
| Pánina 1                                                                                                    |

En este caso, el mensaje que envía el reporte al final es el siguiente:

Error: Los totales están descuadrados.

Precaución: Existen cuentas sin agrupador del SAT, los importes podrían ser incorrectos.

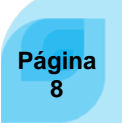

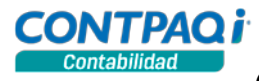

Estado de Resultados por agrupador del SAT Este reporte muestra un renglón por cada agrupador del SAT de resultados, calculando su saldo al final del mes sumando los saldos de las cuentas que lo componen.

Los agrupadores se ordenan por código y se totalizan por: Ingresos, Costos y Gastos.

|                                                                                        | Estado de resultados por agrupado                                                              | r del SAT                                                                     |
|----------------------------------------------------------------------------------------|------------------------------------------------------------------------------------------------|-------------------------------------------------------------------------------|
|                                                                                        | Selecciona el año del reporte                                                                  |                                                                               |
|                                                                                        | <u>1</u> Principal <u>2</u> Otros parámetros                                                   |                                                                               |
|                                                                                        | Ejercicio                                                                                      | Periodo                                                                       |
|                                                                                        | 2014 -                                                                                         | Diciembre -                                                                   |
|                                                                                        | Agrupadores a <u>niver de</u> Mayor     Afectables                                             | <ul> <li>Todos los agrupadores</li> <li>Sólo agrupadores con saldo</li> </ul> |
|                                                                                        | Ejecut <u>a</u> r Reporte <f10></f10>                                                          | Seleccionar Salida                                                            |
| Estado de resultados por agrupador del SAT     Archivo Navegación Vista a Escala Avuda |                                                                                                | - 0 <u>- x</u>                                                                |
| 🕅 🗷 🙆 🍋 🔎 164 % 👻 🔎 14 🔫                                                               | ▲ ▼ ⊮ ⊨ <b>0</b>                                                                               |                                                                               |
| CONTPAQ i                                                                              | CONTABILIDAD ELECTRO<br>Estado de Resultados por Agri<br>Al 31/Ene/2014<br>Moneda: Peso Mexica | DNICA 2014 Hoja: 1<br>upador del SAT Fecha: 03/Oct/2014<br>RFC:PDO790502B71   |
| INGRESO                                                                                | s                                                                                              |                                                                               |
| TOTAL II                                                                               | NGRESOS                                                                                        | 0.00                                                                          |
| COSTOS                                                                                 | 0.570.5                                                                                        |                                                                               |
| GASTOS                                                                                 | 03103                                                                                          | 0.00                                                                          |
| TOTAL G                                                                                | ASTOS                                                                                          | 0.00                                                                          |
| TOTAL E                                                                                | GRESOS                                                                                         | 0.00                                                                          |
| UTILIDAD                                                                               | O PERDIDA                                                                                      | 0.00                                                                          |
| Precaución: Existen cuentas si                                                         | n agrupador del SAT, los importes podría<br>‴                                                  | in ser incorrectos.                                                           |

Cuando se presentan advertencias al ejecutar estos reportes, es necesario revisar que los Agrupadores del SAT se encuentren bien asignados y realizar los ajustes que se requieran. Esto puedes hacerlo desde el modelo de Excel **Asignación agrupadores SAT**.

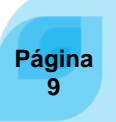

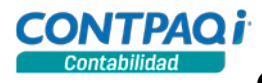

Contabilidad electrónica – Parte 4, Continuación

Balanza por agrupador del SAT

Este reporte muestra un renglón por cada agrupador del SAT, calculando su saldo inicial, cargos, abonos y saldo final del mes, sumando los importes de las cuentas que lo componen.

Los agrupadores se ordenan por código.

| elecciona el mes del reporte                                   |                                                                                                    |
|----------------------------------------------------------------|----------------------------------------------------------------------------------------------------|
| <u>1</u> Principal <u>2</u> Otros parámetros                   |                                                                                                    |
| jercicio                                                       | Periodo                                                                                                    |
| 2014                                                           | Enero 🗸                                                                                                    |
| Agrupadores a <u>n</u> ivel de<br>Todos<br>Mayor<br>Afectables | Incluir<br><ul> <li>Incluir</li> <li>Todos los agrupadores</li> <li>Sólo con movimientos o saldo</li> </ul> |
| Incluir agrupadores de orden                                   |                                                                                                    |

CONTPAQ

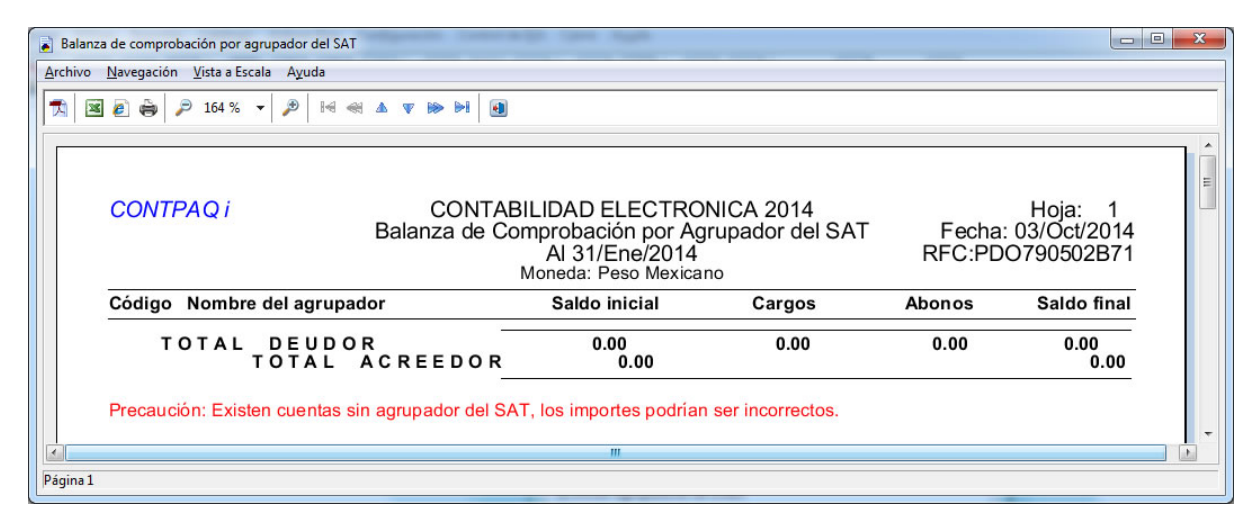

| Anexos por<br>agrupador del<br>SAT | Este reporte permite<br>obtener información de los<br>agrupadores del SAT y las<br>cuentas que los<br>componen. Esta<br>información es útil para<br>revisar la asignación de los<br>agrupadores y mostrar el<br>detalle de sus saldos.<br>Los agrupadores se<br>ordenan por código. | Anexos por agrupador del SAT          Selecciona el mes del reporte         1 Principal       2 Otros parámetros         Ejercicio       2014         Agrupadores a nivel de <ul> <li>Todos</li> <li>Mayor</li> <li>Afectables</li> <li>Imprimir agrupadores de</li> </ul> | Periodo<br>Enero<br>Incluir<br>Todos los agrupadores y cuentas<br>Sólo con movimientos o saldo |
|------------------------------------|----------------------------------------------------------------------------------------------------|----------------------------------------------------------------------------------------------------|------------------------------------------------------------------------------------------------|
|                                    | ordenan por código.                                                                                                    | Imprimir agrupadores de<br>Todos<br>Agrupador del SAT<br>1<br>F3<br>Ejecutar Reporte < F                                                                                                    | 10> <u>S</u> eleccionar Salida <u>C</u> ancelar                                                |

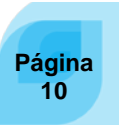

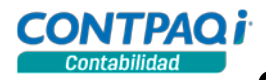

CONTPAQ

| <i>P</i> 164 % | ▼ 🏓 🖂 🖇 🗴 🛡   | ▶ ► 0                                                 |                                                                                           |                                                                                                    |                                                                                                    |                                                                                                    |
|----------------|---------------|-------------------------------------------------------|-------------------------------------------------------------------------------------------|----------------------------------------------------------------------------------------------------|----------------------------------------------------------------------------------------------------|----------------------------------------------------------------------------------------------------|
|                |               |                                                       |                                                                                           |                                                                                                    |                                                                                                    |                                                                                                    |
|                |               |                                                       |                                                                                           |                                                                                                    |                                                                                                    |                                                                                                    |
|                |               |                                                       |                                                                                           |                                                                                                    |                                                                                                    |                                                                                                    |
| TPAQi          |               | CONTABILIDAD ELEC                                     | CTRONICA 2014                                                                             |                                                                                                    |                                                                                                    | loja: 1                                                                                                    |
|                |               | Anexos por Agrup<br>Del 01/Ene/2014 a<br>Moneda: Peso | ador del SAT<br>31/Ene/2014<br>Mexicano                                                   |                                                                                                    | Fecha: 03                                                                                                    | /Oct/2014                                                                                                    |
|                | Nombre cuenta | Nivel<br>Tipo de cuenta                               | Saldo inicial<br>Saldo inicial                                                            | Cargos                                                                                                    | Abonos                                                                                                    | Saldo final<br>Saldo final                                                                                                    |
|                |               | Nombre cuenta                                         | Anexos por Agrupa<br>Del 01/Ene/2014 al<br>Moneda: Peso I<br>Nombre cuenta Tipo de cuenta | Anexos por Agrupador del SAT<br>Del 01/Ene/2014 al 31/Ene/2014<br>Moneda: Peso Mexicano<br>Nombre cuenta Nivel Saldo inicial<br>Tipo de cuenta Saldo inicial | Anexos por Agrupador del SAT<br>Del 01/Ene/2014 al 31/Ene/2014<br>Moneda: Peso Mexicano<br>Nombre cuenta Nivel Saldo inicial Cargos<br>Tipo de cuenta Saldo inicial Cargos | Anexos por Agrupador del SAT<br>Del 01/Ene/2014 al 31/Ene/2014<br>Moneda: Peso Mexicano     Fecha: 03       Nombre cuenta     Nivel<br>Tipo de cuenta     Saldo inicial<br>Saldo inicial     Cargos<br>Cargos     Abonos<br>Abonos |

Para obtener mayores detalles sobre estos reportes consulta el Listado reportes CONTPAQi® Contabilidad desde el Inicio de Windows® seleccionando el sistema CONTPAQi® Contabilidad en la carpeta Ayuda.

Cambios en catálogo Tipos de póliza Se agregó al catálogo **Tipos de póliza** el nuevo campo "**Tipo SAT**" para seleccionar los tipos de póliza del SAT con los valores: Ninguno, Ingresos, Egresos, Diario.

|                                                                                                    |                                                                                                    |                                              |                                                                                                    | ×                        |
|----------------------------------------------------------------------------------------------------|----------------------------------------------------------------------------------------------------|----------------------------------------------|----------------------------------------------------------------------------------------------------|--------------------------|
| Guardar Nuevo                                                                                                    | Image: Second second second                               | ↓ 🚺<br><u>C</u> errar                        |                                                                                                    |                          |
| Capture el tipo SAT asc                                                                                                    | ociado                                                                                                    |                                              |                                                                                                    |                          |
| Código:* 1                                                                                                    | F3                                                                                                    |                                              |                                                                                                    |                          |
| Nombre:* Ingresos                                                                                                    |                                                                                                    |                                              |                                                                                                    |                          |
| Rango de pólizas permitida                                                                                                    | IS                                                                                                    | IN                                           | IFORMACIÓN                                                                                                    | 0.08                     |
| Número inicial:                                                                                                    | Al usar el n<br>0 incrementa                                                                                                    | número por ejero<br>n durante todo e         | cicio, los números de<br>el eiercicio automática                                                               | póliza se<br>amente, sin |
| Número final:                                                                                                    | 0 diferenciar                                                                                                    | el cambio de pe                              | riodo                                                                                                    |                          |
| Modo de uso de los númer                                                                                                    | ros de póliza                                                                                                    |                                              |                                                                                                    |                          |
| Modo de uso de los númer<br>Por Ejercicio      P                                                                                                    | ros de póliza<br>Por <u>P</u> eriodo                                                                                                    | Último nú<br>ejercicio                       | imero del<br>anterior:                                                                                         | 0                        |
| Modio de uso de los númer<br>Por Ejercicio  P<br>Último número <u>u</u> tilizado:                                                                                                    | ros de póliza<br>Por <u>P</u> eriodo<br><u>1</u>                                                                                                    | Último nú<br>ejercicio<br>Tipo <u>S</u> AT   | imero del<br>anterior:<br>Ingresos                                                                             | 0                        |
| Modo de uso de los númer  O Por Ejercicio  D timo número utilizado:  Útimo número utilizado en cad                                                                                                    | ros de póliza<br>Por Periodo<br>1<br>da periodo                                                                                                    | Último nú<br>ejercicio<br>Tipo <u>S</u> AT ( | imero del<br>anterior:<br>Ingresos<br>Ninguno<br>Ingresos                                                      | 0                        |
| Modio de uso de los númer<br>Por Ejercicio P<br>Útimo número utilizado:<br>Útimo número utilizado en cad<br>Periodo <u>1</u> :                                                                                                    | ros de póliza Por Periodo 1 Ia periodo 0 Periodo 6:                                                                                                    | Último nú<br>ejercicio<br>Tipo <u>S</u> AT   | imero del<br>anterior:<br>Ingresos<br>Ninguno<br>Ingresos<br>Egresos<br>Diario                                 | 0                        |
| Modio de uso de los númer<br>Por Ejercicio P<br>Útimo número utilizado:<br>Útimo número utilizado en cad<br>Periodo 1:<br>Periodo 2:                                                                                                    | ros de póliza Por <u>P</u> eriodo 1 da periodo 0 Periodo §: 0 Periodo Ţ;                                                                                                    | Último nú<br>ejercicio<br>Tipo <u>S</u> AT   | imero del<br>anterior:<br>Ingresos<br>Ingresos<br>Egresos<br>Dianio<br>- Periodo 12:                           |                          |
| Modio de uso de los númer  Por Ejercicio P  Útimo número utilizado:  Útimo número utilizado en cad Periodo 1: Periodo 2: Periodo 2: Periodo 3: Periodo 3: | ros de póliza Por <u>P</u> eriodo 1 da periodo 0 Periodo §: 0 Periodo §: 0 P | Útimo nú<br>ejercicio<br>Tipo <u>S</u> AT    | imero del<br>anterior:<br>Ingresos<br>Ninguno<br>Ingresos<br>Dario<br>Periodo 12:<br>Periodo 13:               |                          |
| Nomero gnat.  Modo de uso de los número Por Ejercicio P Útimo número utilizado: Útimo número utilizado en cad Periodo 1: Periodo 2: Periodo 2: Periodo 3: Periodo 4: Periodo 4: | ros de póliza Por <u>P</u> eriodo 1 da periodo 0 Periodo §: 0 Periodo §: 0 P | Último nú<br>ejercicio<br>Tipo SAT           | imero del<br>anterior:<br>Ingresos<br>Egresos<br>Diario<br>— Periodo 12:<br>— Periodo 13:<br>— Periodo 14:     | 0<br>                    |
| Modo de uso de los númer  Por Ejercicio  P  Útimo número utilizado:  Utimo número utilizado en cad  Periodo 1:  Periodo 2:  Periodo 3:  Periodo 3:  Periodo 4:  Periodo 5:                                                                                                    | ros de póliza Por Periodo 1 As periodo 0 Periodo §: 0 Periodo §: 0 Periodo §: 0 Periodo §: 0 Periodo §: 0 Periodo §: 0 Periodo §: 0 Periodo 10: 0 Periodo 10       | Último nú<br>ejercicio<br>Tipo SAT           | imero del<br>anterior:<br>Ingresos<br>Egresos<br>Diario<br>Periodo 12:<br>Periodo 13:<br>Periodo de<br>Ajuste: |                          |

#### Esquema Tipos de Póliza.

En esta versión se incluyen cambios en el esquema **CT\_EST\_TipoPoliza\_NG.**xls para que se permita bajar dato del tipo de póliza del SAT, que le corresponde al tipo de póliza en **CONTPAQi® Contabilidad**, así como cargar el código leído del tipo de póliza SAT y generar la relación al cargar el registro.

<u>Nota</u>: Si bajas el catálogo de tipos de póliza en la versión 741 de **CONTPAQi®** Contabilidad o anterior y lo cargas en la versión 742, la bitácora indicará que los registros no tienen un tipo de póliza asignado, por lo que deberás asignarlo desde el catálogo.

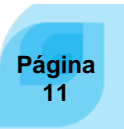

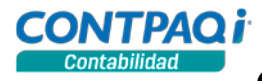

| Datos<br>adicionales en<br>Proveedores | Padrón de proveedores<br>Guardar Nuevo<br>Código:*<br>Código:*<br>Nombre:*<br>1 Generale<br>2 Datos Adicionales                                                    | A partir de esta versión, en el<br>catálogo de proveedores, se cuenta<br>con la pestaña 2. <b>Datos</b><br><b>Adicionales,</b> que incluye la captura<br>de datos para transacciones<br>electrónicas. |                                                                                                    |
|----------------------------------------|----------------------------------------------------------------------------------------------------|----------------------------------------------------------------------------------------------------|----------------------------------------------------------------------------------------------------|
|                                        | Datos extra         Dato sextra 1:         Dato extra 2:         Dato extra 3:         Dato extra 3:         Dato extra 4:         Eecha extra:         29/09/2014 | La Clave de<br>utilizarán e<br>CONTPAQIÓ<br>cheque o ege<br>datos requer<br>pólizas.                                                                                                    | el banco y la cuenta CLABE se<br>en una versión futura de<br>© Contabilidad en la captura del<br>reso asociado a la póliza y serán<br>ridos para la emisión del XML de |
|                                        |                                                                                                    | * Obligatorio                                                                                                    |                                                                                                    |

#### Cambios en el SDK

C707

Cambios en el SDK de **CONTPAQi®** Contabilidad-Bancos

En esta versión se realizaron modificaciones al SDK de CONTPAQi® Contabilidad-Bancos para publicar los campos necesarios para el uso de los agrupadores del SAT para las cuentas contables.

Se publica el campo de código de agrupador del SAT, que permite asociar un agrupador SAT a una cuenta contable a través del SDK. Se publica además el nombre del agrupador como un campo de solo lectura, es decir una vez asignado el agrupador se podrá consultar el nombre de este a través de la propiedad del nombre del agrupador.

De esta manera las aplicaciones que interactúan con CONTPAQi® Contabilidad-Bancos tendrán la forma de crear relaciones de agrupadores y cuentas que son requeridas para la contabilidad electrónica.

## Pagos electrónicos con AdminPAQ®

C707, C692, D7721 - 783687

Pagos electrónicos con **AdminPAQ**®

En esta versión de CONTPAQi® Contabilidad-Bancos ya es posible realizar los pagos electrónicos con las versiones 7.3 y 8.0 de AdminPAQ®

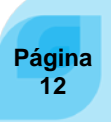

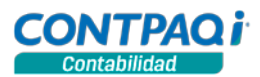

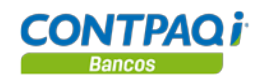

#### Cambios en la base de datos

C709

**Cambios en la** Al abrir la empresa se realizarán los siguientes cambios en la base de datos: **base de datos** 

- Se crea nueva tabla **TiposPolizasSAT** que contiene todos los datos correspondientes a los tipos de póliza asignados por el SAT que serán necesarios para el XML de pólizas.
- Se agrega el campo **IdTipoPolizaSAT** a la tabla **TiposPolizas**, este campo es el identificador del tipo de póliza del SAT.
- Se agrega el campo tieneDoctoBancario a la tabla Pólizas, que indica si la póliza viene de un documento bancario o no.
- Se agregan los campos CuentaDestino y BancoDestino a las tablas Cheques y Egresos, estos campos corresponden a la cuenta y banco destino del receptor del pago y serán datos requeridos para la emisión de pólizas.
- Se agrega el campo UUID a la tabla DevolucionesIVA para guardar el UUID del CFDI asociado.

La información detallada sobre estos cambios se encuentra en el documento Estructura de la Base de Datos de CONTPAQi® Contabilidad-Bancos.

|                 | Ventana de tips                                                                                                    |                                                                                                    |                                                                                                    |  |  |  |
|-----------------|----------------------------------------------------------------------------------------------------|----------------------------------------------------------------------------------------------------|----------------------------------------------------------------------------------------------------|--|--|--|
| C703            |                                                                                                    |                                                                                                    |                                                                                                    |  |  |  |
| Ventana de tips | A partir de esta versión ya no se mostrará la ventana de tips que se desplegaba al inicio de la aplicación, con esto se realiza una homologación con el resto de las aplicaciones actuales de <b>CONTPAQi</b> ® |                                                                                                    |                                                                                                    |  |  |  |
|                 |                                                                                                    | CONTPACI <sup>i</sup><br>Contabilidad                                                                                                    | Qi Importante                                                                                                    |  |  |  |
|                 |                                                                                                    | Características de la versi                                                                                                    | Para mantener la compatibilidad entre<br>CONTPAQI <sup>®</sup> Contabilidad y CONTPAQI <sup>®</sup> Bancos<br>es requisito<br>contar con las versiones 7.3.0 o posterior.             |  |  |  |
|                 |                                                                                                    | Contabilidad electrónica                                                                                                    | Nota<br>A partir de la versión 7.0.0 el Almacén Digital (SECUDOC)<br>cambia al Administrador de Documentos Digitales ( ADD)                                                           |  |  |  |
|                 |                                                                                                    | Cargado de documenos emitidos<br>Asociar documentos emitidos                                                                                | Tip<br>Asegürate de ejecutar el proceso "Importar almacén digital"<br>para transferir al ADD los documentos del Almacén Digital.                                                      |  |  |  |
|                 |                                                                                                    | Asociar un comprobante digital (CFDI) a<br>de un documento bancario<br>Asociar comprobante digital (CFDI) a cao<br>movimiento de la póliza. | más Para obtener más información Ingresa a contpagi.com a - Ve al Menú Quiero Servicio y selecciona la opción Buscador de conocimiento para consultar la Carta Técnica de la versión. |  |  |  |
|                 |                                                                                                    | Compatible<br>CONTPAQI® Componentes I® v1.0.8                                                                                               | <ul> <li>- O desde el Menú Capacitación consulta el Módulo<br/>de Capacitación.</li> </ul>                                                                                            |  |  |  |
|                 |                                                                                                    |                                                                                                    | CONTPAQi.com                                                                                                    |  |  |  |

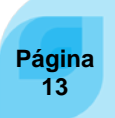

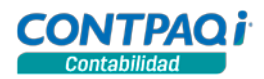

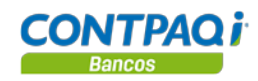

# Actualización del ADD

| C718                                                                                                    |                                                                                                    |  |  |
|----------------------------------------------------------------------------------------------------|----------------------------------------------------------------------------------------------------|--|--|
| Actualización del<br>ADD al abrir la<br>empresa                                                                        | Esta versión requiere que se actualice y reindexe el <b>ADD</b> de cada empresa, por lo que al a la empresa por primera vez, se ejecutará un proceso de actualización que es necesario p optimizar el rendimiento del <b>ADD</b> en búsquedas o manejo del visor de documentos.                                                                                                    |  |  |
| Importante                                                                                                    | Por motivos de interfaz gráfica te recomendamos contar con <b>Internet Explorer® 11</b> en los equipos que trabajan con el <b>ADD</b> . Recuerda que la compatibilidad es a partir de <b>Internet Explorer® 10</b> .                                                                                                    |  |  |
| Actualización del<br>ADD                                                                                               | Cuando se abra la empresa en esta versión, el sistema notificará al usuario el estatus de la empresa, informando si es necesario que se ejecute la actualización:                                                                                                    |  |  |
| El proceso de a<br>se ejecuta en al<br>abrir por prime<br>empresa de<br><b>Contabilidad</b> o<br><b>Bancos</b> en esta | Advertencia<br>Advertencia<br>Advertencia<br>La empresa tiene un ADD asociado que requiere actualizarse, asegúrese que ninguna<br>otra persona esté conectada a la empresa antes de continuar. Este proceso tardará<br>dependiendo del total de documentos existentes en el ADD. Si cancela se cerrará<br>la empresa.<br>Continuar Cancelar                                                                                               |  |  |
|                                                                                                    | Actualización del ADD al 0%         Impression         Impression         Una vez actualizada la empresa, el sistema cerrará la ventana y abrirá la empresa.         Nota:       Si por alguna razón se cierra el ADD antes de terminar el proceso, al ingresar nuevamente, el sistema reanudará el proceso de actualización.                                                                                                    |  |  |
| Versión del<br>índice                                                                                                  | Una vez terminado el proceso de indexado, el sistema guarda la <b>versión del índice 1.0.1.0</b><br>en un dato interno, de tal forma que al ingresar de nuevo podrá identificar la versión en la que<br>se encuentra el índice.<br>Cuando se crea una nueva empresa, por omisión se indicará la versión <b>1.0.1.0</b> en el índice.<br>Este dato es almacenado dentro del archivo <b>ism.bak</b> en el dato <b>d2p1: versión</b> .       |  |  |
| Consideraciones                                                                                                    | <ul> <li>Es recomendable realizar la actualización en horarios en los que no utilicen los sistemas CONTPAQi® y que se pueda realizar el proceso de principio a fin sin interrupciones, puesto que:</li> <li>Este proceso realiza una reindexación del ADD por lo que es necesario que ningún usuario esté conectado a la empresa.</li> <li>El tiempo de reindexación dependerá del número de documentos almacenados en el ADD.</li> </ul> |  |  |
|                                                                                                    |                                                                                                    |  |  |

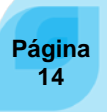

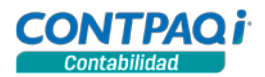

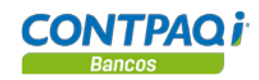

#### Asociación de póliza con CFDI

C140

Asociación de se realizaron cambios en la ventana de asociación del ADD mejorando el flujo de trabajo del mismo.

Ahora es posible realizar lo siguiente:

- Al estar asociando comprobantes desde la póliza, es posible seleccionar varios registros con las teclas <Ctrl>, <Shif> o con el mouse al seleccionar la tecla <F9> o el botón de asociación para que CONTPAQi® Contabilidad asocie los CFDI seleccionados quedando activa la ventana de asociación. Con este cambio, es posible asociar varios CFDI de una misma página o de varias páginas.
  - El usuario puede realizar otra búsqueda, cambiar a la siguiente página o seguir seleccionando y asociando los **CFDI** estando en diferentes páginas.
  - Al presionar las teclas <**Alt>** + <**F4>** o el botón **Salir** se cerrará la ventana del **ADD** y regresará a la ventana de la póliza.
  - Aumentó el número de renglones en el visor de documentos del **ADD**, teniendo opción de mostrar 25, 50 o hasta 100 registros por hoja, por omisión se muestran 50 registros.

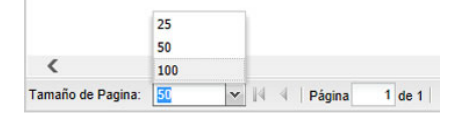

<u>Nota</u>: Si el sistema es en red y hay varios usuarios utilizando simultáneamente esta opción, el rendimiento del **ADD** puede verse afectado.

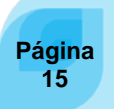

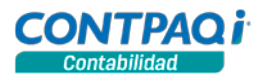

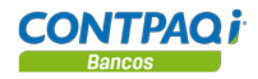

### Mejoras 7.4.2

### Contabilidad – Bancos

#### ADD Folio – Caso D7755 - 796743 A partir de esta versión ya se muestra el importe de IVA que tiene la factura cuando la tasa de IVA tiene 0.16 en lugar de 16. Antes se presentaba el IVA en cero al capturar movimientos en la póliza a partir del XML asociado. En esta versión ya es posible contabilizar sin inconvenientes los CFDI cargados al ADD con D7798 - 801213 dos o más movimientos. y otros Anteriormente se presentaba el error "java.sql.sqlexception: cannot insert duplicate key row in object "dbo.asoccfdis" with unique index "index\_1". The duplicate key value is (XXXXXXXX-último movimiento. Otro caso: D7795 Empresa

Folio – Caso

C719 - 804015

En esta versión se realizaron modificaciones para evitar conflicto al cerrar la barra de noticias.

Anteriormente se presentaba el "error Jet run time has detectad unrecoverable error # 3 (sistema exception). Please contact the vendor of the application. Extra information about error is saved in the "jet\_err\_5952.txt" file" al cerrar la barra de noticias.

Se hizo un cambio similar en las opciones Acerca de CONTPAQi® Contabilidad y Acerca de CONTPAQi® Bancos.

#### Catálogo de cuentas

Folio – Caso D7796 - 800755 Ahora al generar empresas nuevas y restaurar por primera vez un respaldo de una empresa de versión 7.4.1, se muestra el código agrupador de las cuentas. Anteriormente, para que se mostraran los agrupadores de las cuentas era necesario restaurar y abrir la empresa dos veces. D7805 - 803844 A partir de esta versión se realizaron cambios para que se muestre el código agrupador número 63 (devoluciones, descuentos y rebajas sobre compras) al asignarlo a la cuenta devoluciones sobre compra, en empresas generadas en versión anterior a 7.4.1 así como en empresas nuevas con catálogos preinstalados. En la versión anterior, se asignaba un valor incorrecto a los registros de la base de datos ocasionando que no se pudiera asignar el agrupador.

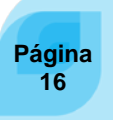

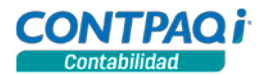

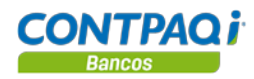

### Mejoras 7.4.2

## Contabilidad

| Pólizas                               |                                                                                                    |
|---------------------------------------|----------------------------------------------------------------------------------------------------|
| <b>Folio – Caso</b><br>D7757 - 797586 | Ahora al generar los movimientos de la póliza a partir de un XML, se considera el descuento del documento para que la póliza cuadre. El sistema identifica si es necesario o no restar el descuento al subtotal.                                                                  |
|                                       | Si el importe Total es igual al Subtotal - Descuento + Impuestos, quiere decir que el subtotal no trae disminuido el descuento, por lo que es necesario restarlo. Si son diferentes, quiere decir que el subtotal ya trae incluido el descuento y no es necesario hacer la resta. |
|                                       | Anteriormente, los totales de la póliza es mostraban descuadrados cuando se asociaba a los movimientos de la póliza, un XML con descuento.                                                                                                    |
| D7728 - 793435                        | A partir de esta versión se obtiene de manera adecuada el IEPS en la ventana de asociación<br>de movimientos del XML a la póliza. Anteriormente se restaba el importe del IEPS al NETO.                                                                                           |
| D7800 -802248<br>y otros…             | En esta versión ya se muestra correctamente el importe total del XML en el ADD, cuando el XML asociado a la póliza tiene descuento.                                                                                                    |
|                                       | En la versión anterior se disminuía el descuento del total del XML al entrar a la ventana de comprobantes.                                                                                                    |
|                                       | <b>Otros casos</b> : D7802 – 802803                                                                                                    |
| D7812 -804633                         | Se realizaron cambios en el esquema de bajado de pólizas CT_EST_Poliza_NG.xls para que sea posible cargar pólizas con asociación del comprobante.                                                                                                    |
|                                       | Antes, se presentaba el mensaje <i>"proceso terminado con error java lang nullpointer exception"</i> al cargar pólizas con comprobantes y movimientos.                                                                                                    |
| D7815 -805950                         | Ahora se muestra la información correcta al visualizar los CFDI del movimiento.                                                                                                    |
|                                       | Antes, se repetía varias veces el mismo folio por la misma cantidad a pesar de tener relación con diferentes folios de facturas al abrir el botón <b>ADD</b> y seleccionar la opción Ver CFDI (asociados < <b>Alt</b> > + < <b>F9</b> >).                                         |

#### **Control de IVA**

| Folio – Caso   |   |
|----------------|---|
| D7639 – 757531 | A |
| y otros        |   |

531 A partir de esta versión se registra de manera correcta el IVA a partir de los CFDI asociados.

Anteriormente se presentaba "*error IVA no registrado, el IVA de este cfdi se registró previamente*" al registrar control de IVA a partir de un cfdi con folio cero y solo desglosaba el IVA del primer XML relacionado a la póliza del egreso generado en bancos al seleccionar la opción, desglosar IVA a partir del XML.

Otros casos: C659, D7804 - 802675

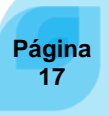

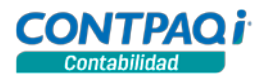

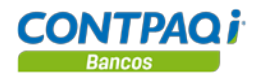

#### Reportes

| Folio – Caso              |                                                                                                    |
|---------------------------|----------------------------------------------------------------------------------------------------|
| D7697 – 791379<br>y otros | Ahora es posible desplegar el reporte de <b>Pólizas con CFDI en Excel</b> cuando los importes son muy largos.                                                                                                    |
|                           | Anteriormente se presentaba <i>"error de compilación"</i> al ejecutarlo en <b>Windows® Server 2012</b> de 64 bits.                                                                                                    |
| D7809 - 802231            | En esta versión se genera sin inconvenientes el reporte de Pólizas con CFDI en Excel                                                                                                    |
|                           | Antes se presentaba <i>"Error ws2.range (e13) value=1, 16e7 se esperaba fin de línea, se encontró e7"</i> al utilizar este reporte, en equipos con <b>Windows® 8</b> y cualquier versión de office 2007, 2010 y 2013. |
| D7789 - 801597            | Al consultar los reportes <b>Diarios y pólizas</b> y <b>Póliza con formato para contadores</b> ya se muestra el mismo tamaño y tipo de fuente en todas las hojas.                                                     |
|                           | En la versión anterior, a partir de la segunda hoja no se respetaba el tamaño y tipo de fuente utilizado.                                                                                                    |

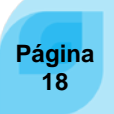

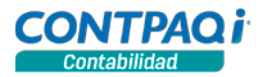

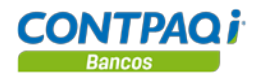

### Mejoras 7.4.2

#### Bancos

#### Empresa

**Folio – Caso** D7799 - 801496 y otros...

En esta versión ya es posible utilizar el sistema sin inconvenientes teniendo las bitácoras activadas.

Anteriormente se presenta *"Error log4 error during logging begin transaction declare"* en la consola del **Servidor de Aplicaciones CONTPAQi**® después de capturar o eliminar cheques teniendo las bitácoras activadas.

Otros casos: D7245

L.I. Gloria Violeta González Vargas Líder de Producto CONTPAQ (® Contabilidad-Bancos® L.I. Lourdes del Sagrario Hernández Pacheco GENERACIÓN DE CONOCIMIENTO Si deseas evaluar el documento, haz clic <u>aquí</u>. Ingresa con el usuario **EVALUADOR** 

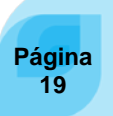